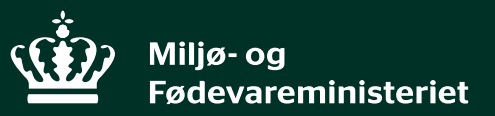

## Jordforurening – Hvor skal vi hen?

11. oktober 2018

Kristian Hovgaard Juul-Larsen

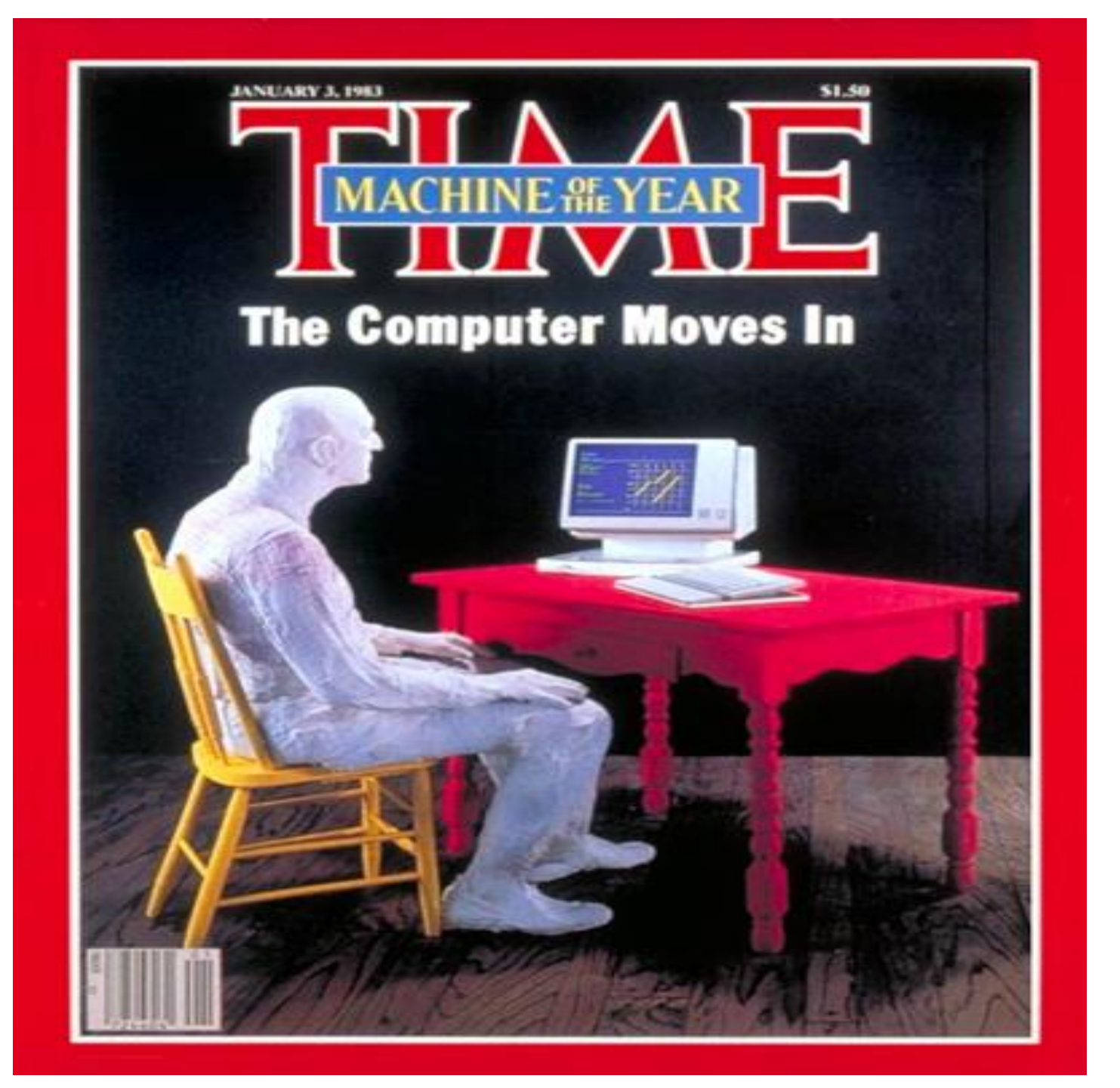

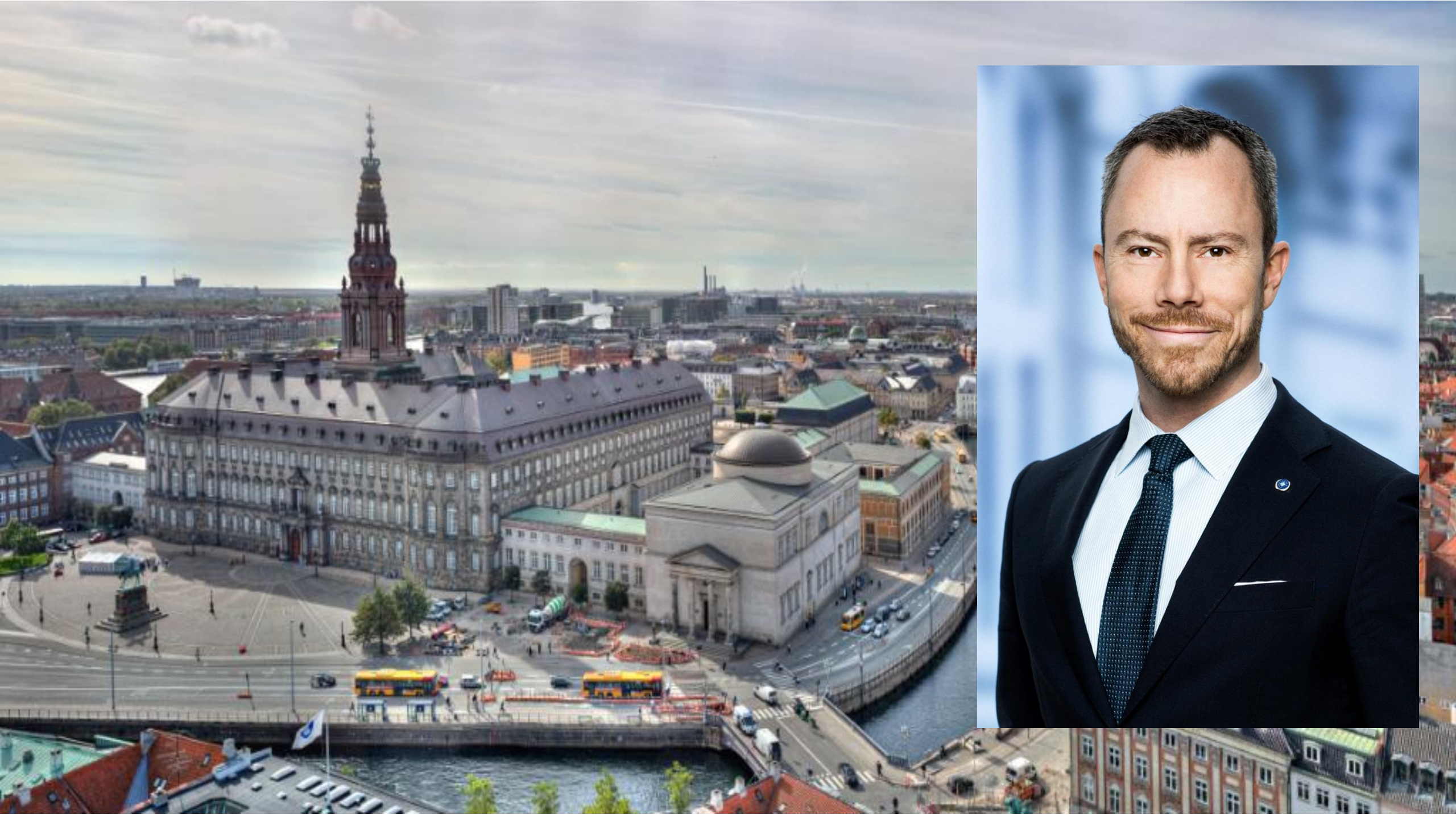

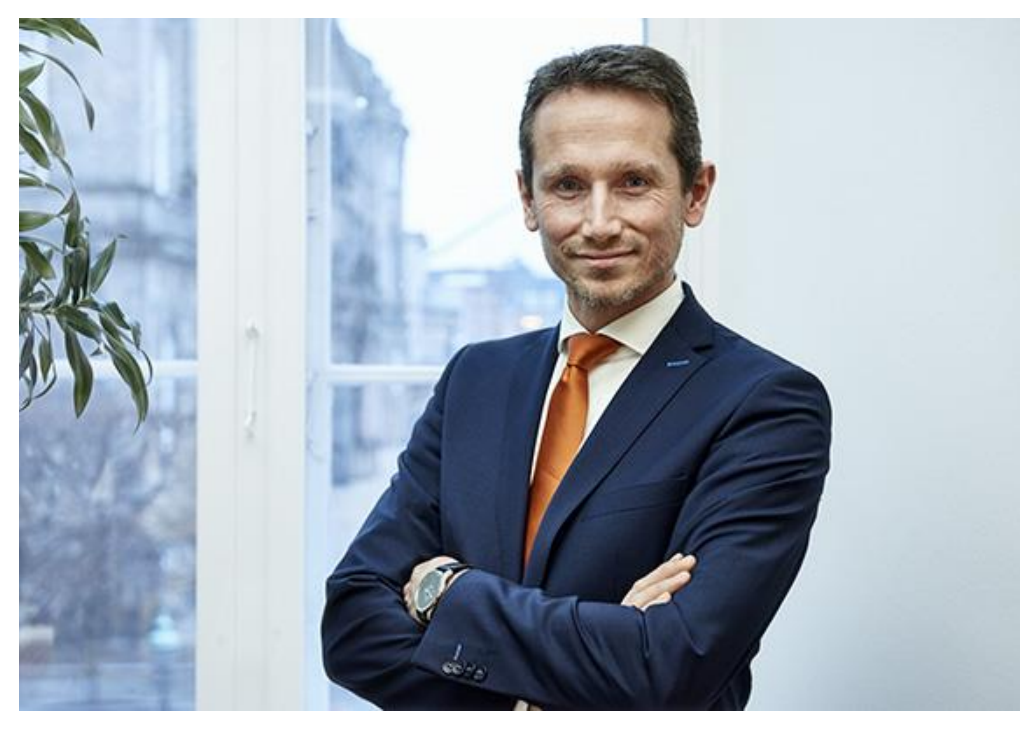

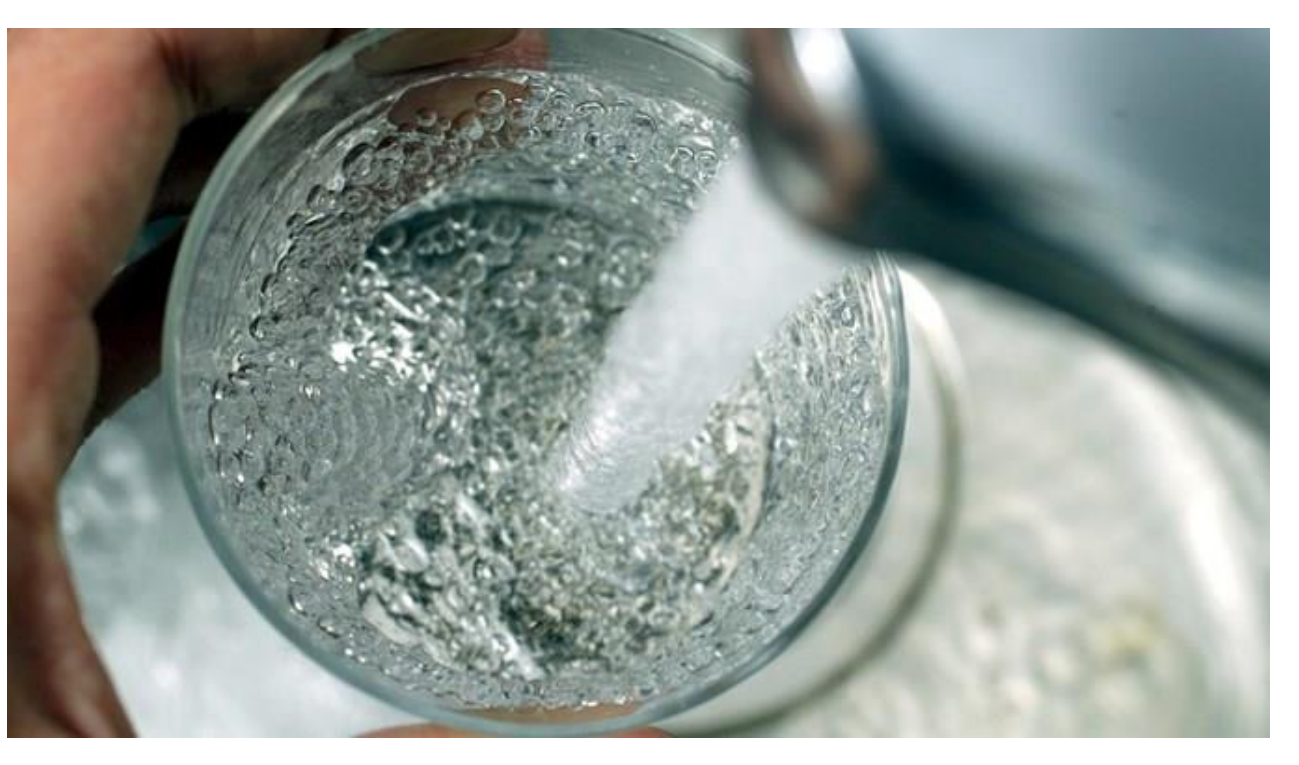

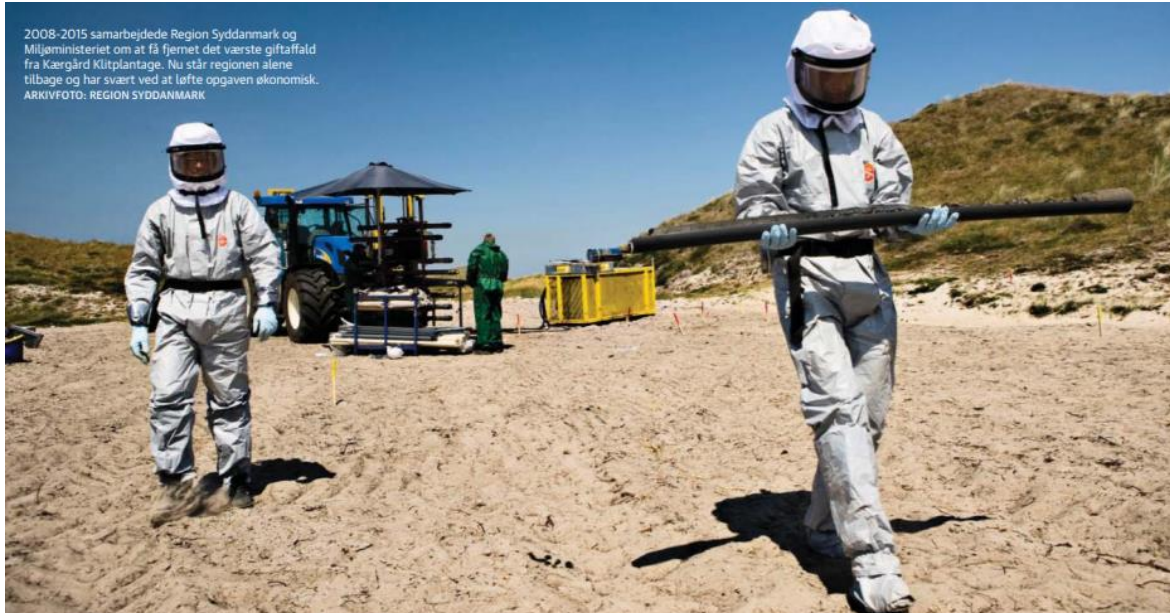

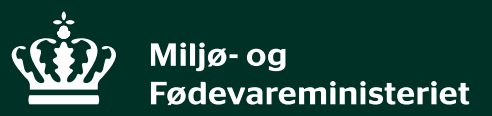

## Tak for opmærksomheden

11. oktober 2018

Kristian Hovgaard Juul-Larsen